## 트 엔게니어링 꼬롱꼬트 깨가 까용 방법 깍갱해 드릴게요 교육전문 LLM 인공지능 프로그램 0 011 <del>-</del> HI **Prompt Engineering** 등급으로 대학 학과 찾기

## Prompt Engineering 최적화 프롬프트 작성법

대학 수시 등급으로 대학 지원 기준선 찾기 위한 프롬프트 작성법

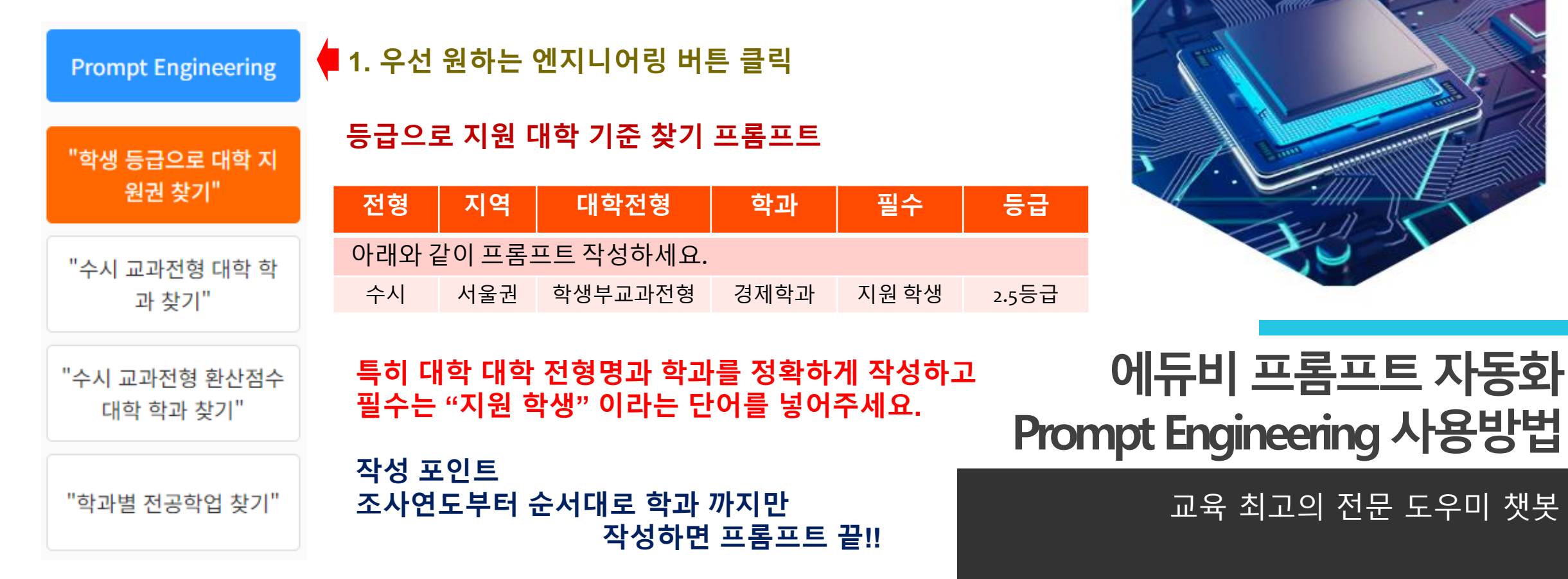

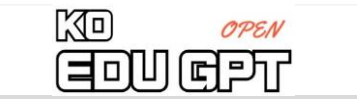

2

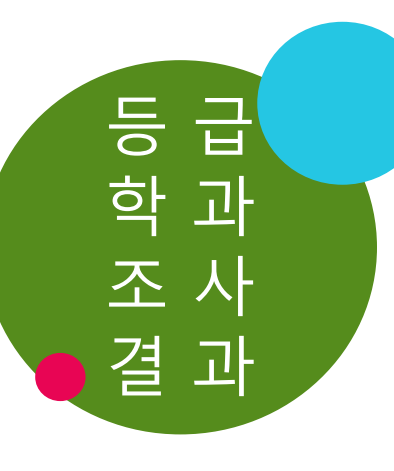

 $\bigcirc$ 

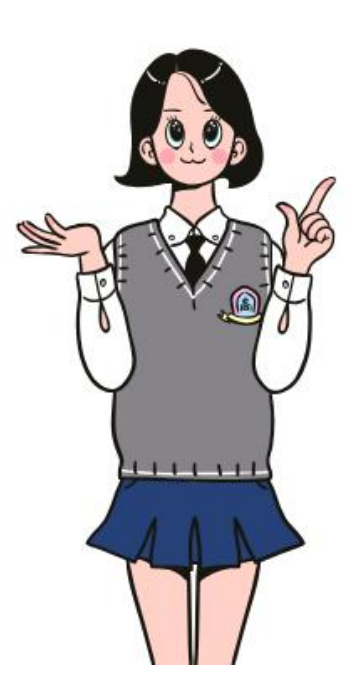

**Prompt Engineering** 

"학생 등급으로 대학 지 원권 찾기" 서울권에서 학생부교과전형으로 경제학과에 지원하려는 2.5등급 학생에게 적합한 대학과 학과를 추천드리겠습니다. 2025학년도 기준으로 지원 가능한 대학과 학과를 내신 등급과 수능 최저학력기준을 고려하여 안내드립니다. "수시 교과전형 대학 학 과 찾기" 지원 가능한 대학 및 학과 "수시 교과전형 환산점수 국민대학교 대학 학과 찾기" 경제학과 2. 내신 등급: 2.3~2.5등급 "학과별 전공학업 찾기' 3. 수능 최저학력기준: 국어, 수학, 영어, 탐구(1과목) 중 3개 영역 등급 합 8 이내 "인문계열 보고서 초안 2. 숭실대학교 작성" 경제학과 "자연계열 보고서 초안 2. 내신 등급: 2.4~2.6등급 작성" 3. 수능 최저학력기준: 국어, 수학, 영어, 탐구(1과목) 중 3개 영역 등급 합 9 이내 3. **세종대학교** "전통 독후감 작성" 경제학과 2. 내신 등급: 2.5~2.7등급 "응용 독후감 작성" 3. 수능 최저학력기준: 국어, 수학, 영어, 탐구(1과목) 중 3개 영역 등급 합 10 이내 지원 전략 "학교 연구 기획안 작성" • 내신 등급: 2.5등급을 기준으로 지원 가능한 대학을 선택하되, 각 대학의 모집 요강을 확인하여 내신 등급 외에 추가적인 서류 평가 요소가 있는지 확인하세요. "과학 실험 연구 기획안 • 수능 최저학력기준: 수능 최저학력기준을 충족할 수 있도록 수능 준비에 집중하세요. 각 대학의 수능 최저학력기준을 미리 파악하여 목표를 설정하는 것이 중요합니다. "수시 서류신뢰도 면접 질문 5개 생성" 위의 정보는 일반적인 가이드라인이며, 각 대학의 모집 요강과 입시 결과를 참고하여 최종 지원 전략을 수립하시기 바랍니다.

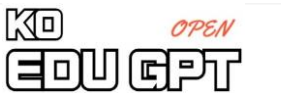